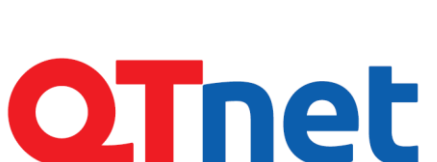

令和6年3月

第1.0版

株式会社 QTnet

きらきら、つながる。

# WSUS 設定適用手順書

## 教育ネットひむか

## 更新履歴

| 作成日       | 版   | 更新内容 | 作成者 |
|-----------|-----|------|-----|
| 2024年3月4日 | 1.0 | 初版発行 | MSC |
|           |     |      |     |
|           |     |      |     |
|           |     |      |     |
|           |     |      |     |

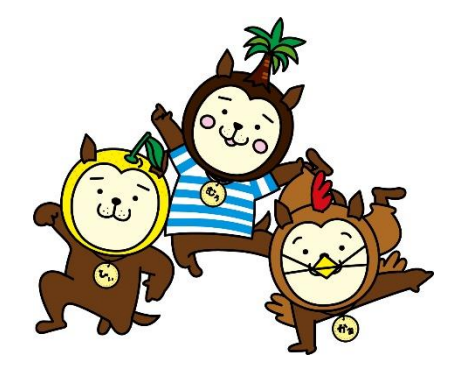

## 目次

| 1        | はじめに                                   | 1  |
|----------|----------------------------------------|----|
|          | 1.1 本書の目的                              | 1  |
|          | 1.2 前提条件                               | 1  |
|          | 1.3 作業を始める前に                           | 1  |
| 2        | プロキシの除外設定                              | 2  |
|          | 2.1 アクセス除外設定                           | 2  |
| 3        | WSUS 設定適用                              | 7  |
|          | 3.1 WSUS 設定ファイルのダウンロード及び端末適用           | 7  |
| 4        | ひむか WSUS の動作確認                         | 11 |
|          | 4.1 ひむか WSUS を経由して Windows アップデートを実施する | 11 |
| <b>5</b> | 【別紙】WSUS 設定削除                          | 13 |
|          | 5.1 端末に設定されている WSUS の設定を削除する           | 13 |
|          |                                        |    |

### 1 はじめに

#### 1.1 本書の目的

本書は、宮崎県内の学校端末向けに Windows アップデートの更新プログラムを提供している WSUS サーバ (Windows Server Update Service:教育ネットひむかネットワーク内に設置)の設定を端末に適用さ せる手順を記載いたします。

#### 1.2 前提条件

作業対象の端末に教育ネットひむかのプロキシサーバの設定が適用されていることを前提としております。 また、デフォルトゲートウェイと DNS サーバの設定も適用されているかをご確認ください。

◇各学校のプロキシ設定

| 各種サーバ         | ドメイン名                                  | (IPアドレス) |  |  |
|---------------|----------------------------------------|----------|--|--|
| 小学生用Proxy     | proxy-e.miyazaki-<br>c.ed.jp           |          |  |  |
| 中学生用Proxy     | 中学生用Proxy proxy-j.miyazaki-<br>c.ed.jp |          |  |  |
| 高校生用Proxy     | 高校生用Proxy proxy-h.miyazaki-<br>c.ed.jp |          |  |  |
| 一般(教職員)用Proxy | proxy-g.miyazaki-<br>c.ed.jp           |          |  |  |

引用元: https://himuka.miyazaki-c.ed.jp/inf/mainte/web-proxy/proxy.htm

◇教育ネットひむかネットワーク設定 デフォルトゲートウェイ:61.114.140.254 DNS サーバ(プライマリ):211.9.101.33 DNS サーバ(セカンダリ):211.9.101.34

#### 1.3 作業を始める前に

生徒用の端末については、端末の再起動やシャットダウンを実施すると、端末の設定情報が削除(事前に取得していたリストアポイントまで復元)される設定が施されていたり、設定に関する画面を開かせないように制限している端末があります。本書では、教育ネットひむかの WSUS の設定を実施するため、作業端末に対してこのような制限が実施されていないかを事前にご確認ください。制限されている場合は、端末の保守ベンダーや教育研修センターまでご相談ください。

## 2 プロキシの除外設定

ひむか WSUS ヘアクセスするために、端末に適用されているひむかプロキシの設定から、 アクセス除外設定を実施する必要があります。

#### 2.1 アクセス除外設定

1. 作業対象の端末から、教育ネットひむかヘルプデスクのページにアクセスします。 https://cms.miyazaki-c.ed.jp/hmkhelp/ひむか Q-A/ひむか WSUS の利用について

2. 「ひむか WSUS(Windows Server Update Service)を利用するための…」部分をクリックしてください。

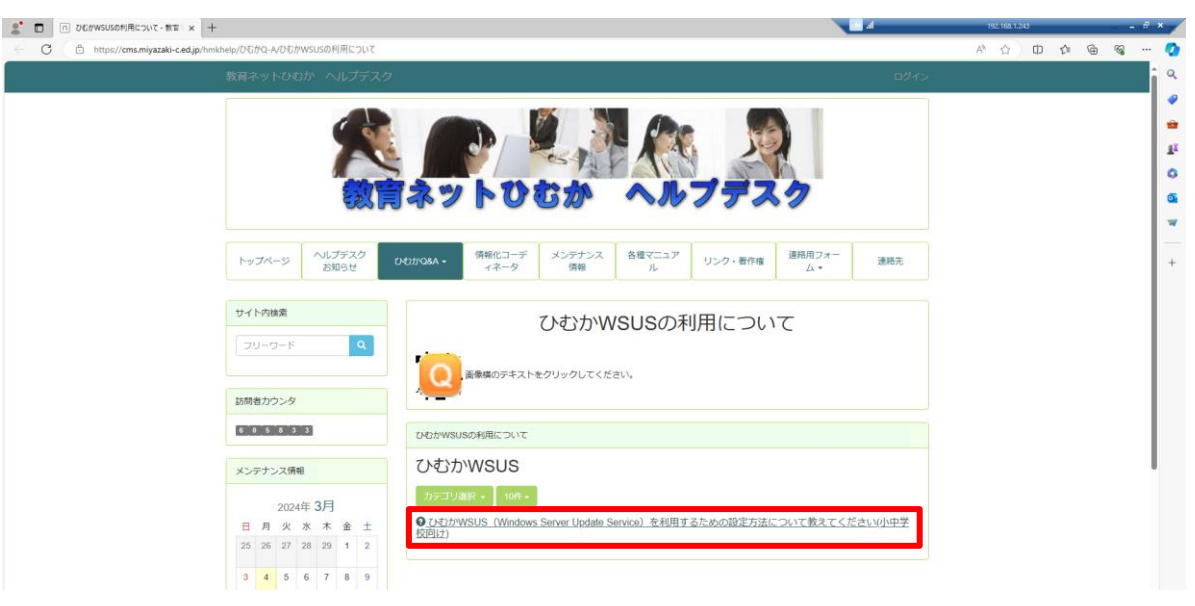

3. 文中の「※設定ファイル(圧縮ファイル)」下部のリンクをクリックし、 「プロキシ除外設定.zip」をダウンロードします。※ダウンロード先は任意のフォルダで問題ありません。

|                                                                                                    |                                                                                       |                   |             |    |    |    |  | 管理 ページ設定 セッティングモード <u>ON </u> システム管理者                                                                                                    | đovo-Ľ                           | E I | Q 🔗 |
|----------------------------------------------------------------------------------------------------|---------------------------------------------------------------------------------------|-------------------|-------------|----|----|----|--|----------------------------------------------------------------------------------------------------|----------------------------------|-----|-----|
| 17                                                                                                    | 18                                                                                    | 3 1               | 9 20        | 21 | 22 | 23 |  | 教育ネットひむかでは、 <b>WSUS (Windows Server Update Service) サービス</b> を提供しております。                                                                                                | プロキシ除外設定.zip<br>ファイルを開く<br>もっと見る |     |     |
| 24                                                                                                    | 25                                                                                    | 5 2               | 26 27       | 28 | 29 | 30 |  | WindowsアップデートによりMicrosoft社のサーバから大量のファイルダウンロードが行われますので、<br>一度に複数の端末からアップデートが開始されると、ネットワーク帯域の輻輳(ふくそう)や回線速度の低下が起こってし<br>校務や授業等に支障が出てくる可能性があります。このような状態を防ぐためにWSUSが導入されました。 | (まい、                             |     |     |
|                                                                                                    | ,プデ.                                                                                  | ・<br>、<br>、<br>スク | 2 3<br>7連絡先 | 4  | 5  | đ  |  | 【ひむかWSUSを利用する手順について】<br>ひむかWSUSを利用するには、以下の「ひむかWSUS設定手順書_学校全体向け.pdf」をご参照のうえ、<br>設定作業を行っていただくようお願いいたします。                                                                 |                                  |     |     |
| び編集 ひむかWSUS設定手順書_学校全体向け.pdf                                                                                 |                                                                                       |                   |             |    |    |    |  |                                                                                                    |                                  |     |     |
| 電話<br>ター<br>098                                                                                             | 話番号(宮崎県ソフトウェアゼン<br>2−) なお、手順書内に詳細な記載がありますが、おおまかな流れとしては以下の(1)~(3)となります。<br>985-30-5050 |                   |             |    |    |    |  |                                                                                                    |                                  |     |     |
| メールアドレス:<br>msc-support@miyazaki-nw.or.jp<br>プロキシを経由してインターネットへi                                             |                                                                                       |                   |             |    |    |    |  | (1)ひむかWSUSヘブロキシを経由せずにアクセス(除外)するための設定<br>ブロキシを経由してインターネットへ接続している端末がほとんどですが、その状態ではひむかWSUSヘアクセスが出す                                                                        | をません。                            |     |     |
| そのため、ひむかWSUSに接続する前に、ひむかプロキシからアクセス除外設定を行う必要があります。<br>アクセス除外設定を自動的に実行する設定ファイルがありますので、<br>以下よりダウンロードしてご利用ください。 |                                                                                       |                   |             |    |    |    |  |                                                                                                    |                                  |     |     |
|                                                                                                    |                                                                                       |                   |             |    |    |    |  | <u> プロキシ餘外設定 zip</u>                                                                                                    |                                  |     |     |
|                                                                                                    |                                                                                       |                   |             |    |    |    |  | ※圧縮ファイルをダウンロード後に「プロキシ條外設定 bat」というファイルが表示されますので、そちらを実行してく<br>※GIGA編末は対象外となります。なお、除外設定の前に対象端末かを確認するプログラムが実行されますので、<br>プログラムにて表示されたメッセージ通りに処理を進めてください。                    | ださい。                             |     |     |

4.「プロキシ除外設定.zip」を解凍します。

※ファイルを右クリック→「すべて展開」または「解凍」で解凍することができます。

解凍先は任意のフォルダで問題ありません。

| ➡   🕑 📑 =       |                            | 展開             |     | ダウンロード                         |         |          |    | -   |         | $\times$ |
|-----------------|----------------------------|----------------|-----|--------------------------------|---------|----------|----|-----|---------|----------|
| ファイル ホーム 共有     | 表示                         | 圧縮フォルダーン       | ソール |                                |         |          |    |     |         | ~ ?      |
| ← → ` ↑ ↓ > PC  | : > ダウンロ-                  | ŀ              |     | Ŷ                              | ري<br>م |          |    |     |         | م        |
| 🖈 クイック アクセス     | <sup>名前</sup><br>▽ 今日 (1   | )              |     | 更                              | 「新日日    | ŧ,       |    | 種類  |         |          |
| PC              |                            | ッ<br>シ除外設定.zip |     | 2                              | 004/00  | 107.10.0 | -7 | 圧縮( | (zip 形式 | t) フォル   |
| 💣 ネットワーク        | <ul><li>&gt; 今週に</li></ul> | 入って (昨日は       |     | <b>開く(O)</b><br>新しいウィンドウで開く(E) |         |          |    |     |         |          |
|                 | > 先週 (2                    | 2)             |     | すべて展開(T)                       |         |          |    |     |         |          |
|                 |                            |                |     | スタート メニューにピン留めする               | )       |          |    |     |         |          |
|                 |                            |                | Ŕ   | 共有                             |         |          |    |     |         |          |
|                 |                            |                |     | プログラムから開く(H)                   |         |          |    |     |         |          |
|                 |                            |                |     | アクセスを許可する(G)                   |         | >        |    |     |         |          |
|                 |                            |                |     | 以前のバージョンの復元(V)                 |         |          |    |     |         |          |
|                 |                            |                |     | 送る(N)                          |         | >        |    |     |         |          |
|                 |                            |                |     | 切り取り(T)                        |         |          |    |     |         |          |
|                 |                            |                |     | ⊐Ľ−(C)                         |         |          |    |     |         |          |
|                 |                            |                |     | ショートカットの作成(S)                  |         |          |    |     |         |          |
|                 |                            |                |     | 削除(D)                          |         |          |    |     |         |          |
|                 |                            |                |     | 名前の変更(M)                       |         |          |    |     |         |          |
|                 |                            |                |     | プロパティ(R)                       |         |          |    |     |         |          |
|                 |                            | '              |     |                                |         |          |    |     |         |          |
|                 | <                          |                |     |                                |         |          |    |     |         | >        |
| 4 個の項目 1 個の項目を追 | 選択 1.12 KB                 |                |     |                                |         |          |    |     |         | :==      |

5. 「プロキシ除外設定.zip」を解凍すると「プロキシ除外設定.bat」というファイルが表示されるので、 こちらのファイルをダブルクリックで実行します。

| こ ブロキシ除外設定                                | × +                              | - 0 ×       |
|-------------------------------------------|----------------------------------|-------------|
| $\leftarrow$ $\rightarrow$ $\downarrow$ C | 🖵 > … ダウンロード > プロキシ除外設定          | プロキシ除外設定の検索 |
| 🛨 新規作成 🗸 🔥 🖸                              | Î ④ ④ ① ↑ 並べ替え ~ 三 表示 ~          | 🗍 វី// มี-  |
| 名前                                        | 更新日時 ~ 種類 サイズ                    |             |
| ~ 今日                                      |                                  |             |
| 👒 プロキシ除外設定.bat                            | 2024/03/07 16:14 Windows パッチファイル | зKB         |
|                                           |                                  |             |
|                                           |                                  |             |
|                                           |                                  |             |
|                                           |                                  |             |
|                                           |                                  |             |
|                                           |                                  |             |
|                                           |                                  |             |
|                                           |                                  |             |
|                                           |                                  |             |
| 1 個の項目                                    |                                  |             |

※「管理者として実行」ではなく、ダブルクリックで実行をしてください。

※以下の画面が表示される場合がありますので、「詳細情報」をクリックして、「実行」を選択することで次に進むことができます。

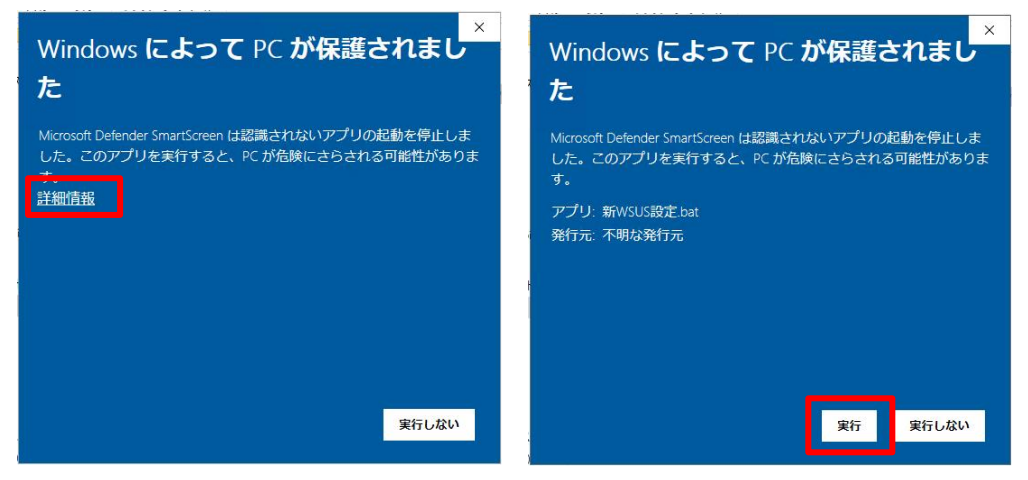

6. 「プロキシ除外設定.bat」を実行すると、以下の画面が表示されますので、 有線 LAN の接続状況を確認して「Enter」キーを押下します。

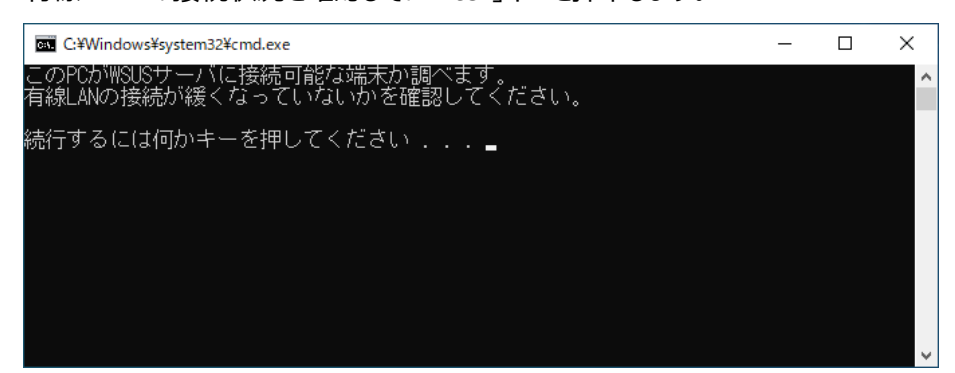

7. 「Enter」キーを押下すると、WSUS サーバに接続可能な端末かどうかを調べる処理が 行われますので、プロンプトが応答するまでしばらく待ちます。

C:¥Windows¥system32¥cmd.exe

このPCがWSUSサーバに接続可能な端末か調べます。 有線LANの接続が緩くなっていないかを確認してください。

続行するには何かキーを押してください ....

このPCがWSUSサーバに接続可能な端末か調べています・・・

8.「接続可能。この端末は WSUS 適用対象です。」と表示された場合は、 ひむか WSUS と接続が可能ですので、「Enter」キーを押下して次の手順に進んでください。

続行するには何かキーを押してください . . . \_

※「接続不可」と表示された場合は P6 の赤枠内をご参照ください。

9. 「Enter」キーを押下後、「プロキシの例外設定が完了しました。」というメッセージが 表示されれば、「Enter」キーを押下して次の手順に進んでください。

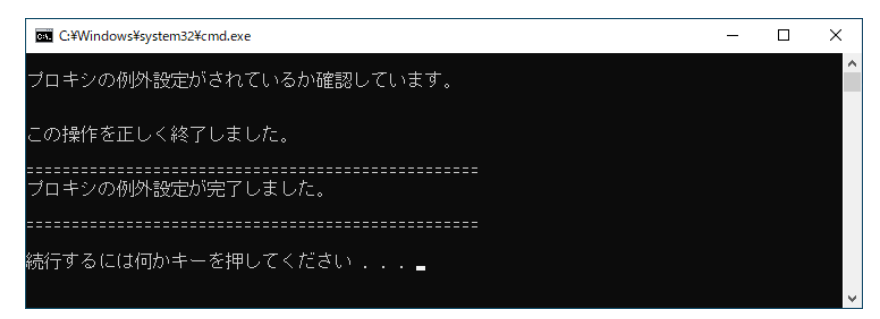

※既に例外設定が適用されている場合は、以下のメッセージが表示されますが、 「Enter」キーを押下して次の手順に進んでください。

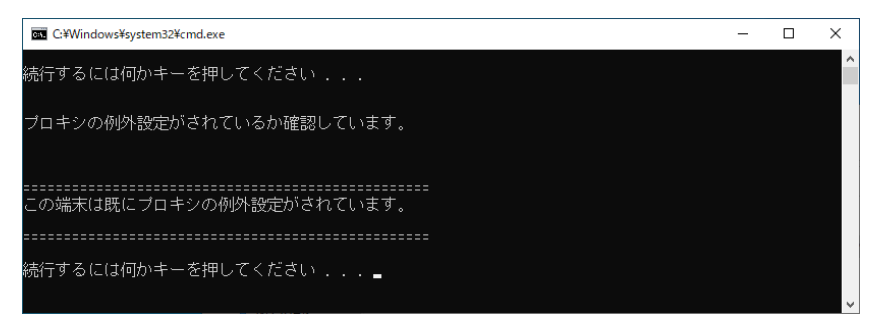

10. 「MicrosoftEdge を開きます。」とメッセージが表示さるため、「Enter」キーを押下してください。

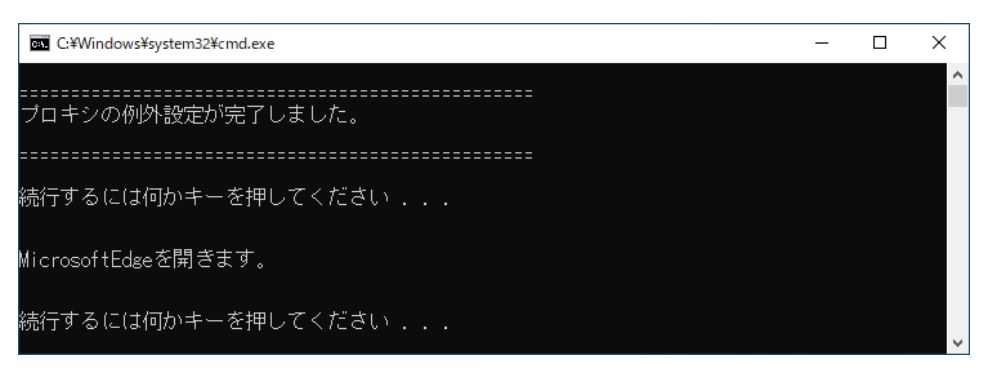

11. MicrosoftEdge が自動で開きますので、以下ページが表示されることを確認してください。

| ★      ★      ★      ★      ★      ★      ★      ★      ★      ★      ★      ★      ★      ★      ★      ★      ★      ★      ★      ★      ★      ★      ★      ★      ★      ★      ★      ★      ★      ★      ★      ★       ★ | ×          |
|----------------------------------------------------------------------------------------------------|------------|
| ← C 🛕 セキュリティ保護なし   hmwsus-1-1.miyazaki-c.ed.jp:8080/static/ A <sup>A</sup> ☆ ロ 倉 幅 % …                                                                                                    | - 📀        |
|                                                                                                    | Q          |
| 教育ネットひむかWSUS設定ファイルダウンロードページ                                                                                                    |            |
| • 教会之ットひむかWCUCを利用するための設定ファイルズウンロード                                                                                                    | •          |
| • 教育不少下しるがW303を利用するための設定ファイルタウンロード<br>こちらから設定ファイルをダウンロードしてください。                                                                                                    | <u>z</u> ľ |
|                                                                                                    | 0          |
| <ul> <li>WSUS設定を削除するための解除ファイルダウンロード</li> </ul>                                                                                                    | 0          |
| <u>こちらから設定削除ファイルをダウンロードしてください。</u>                                                                                                    | -          |
|                                                                                                    |            |
|                                                                                                    | +          |
|                                                                                                    |            |
| Copyright: Miyazaki Education Information Service Network(2024)                                                                                                    | -          |
|                                                                                                    |            |
|                                                                                                    | ŝ          |

#### 以上で、プロキシの例外設定は完了です。

| ※手順 8.の画面で「接続不可」と表示された場合                                                                                  |                 |
|----------------------------------------------------------------------------------------------------|-----------------|
| この PCが WSUSサーバに接続可能な端末か調べています・・・                                                                          |                 |
| ====================================                                                                      |                 |
|                                                                                                    |                 |
| 作業している端末が「GIGA 端末」である可能性があります。GIGA 端末はひむか WSUS 設定適<br>外となりますので、「Enter」キーを押下して処理を終えてください。インターネットエクスプローラーが開 | 動用の対象<br>見きますが、 |

外となりますので、「Enter」キーを押下して処理を終えてください。インターネットエクスフローラーが開きますが、 表示できないことを確認したうえで画面を閉じ、端末の種別を確認してください。GIGA 端末であれば作業を 終えてください。もし、手順 10.の画面が表示される場合は、有線 LAN の接続状況をお確かめのうえ、 再度「プロキシ除外設定.bat」を実施してください。

## 3 WSUS 設定適用

専用ページから WSUS サーバの設定ファイルを端末にダウンロードして適用させます。

#### 3.1 WSUS 設定ファイルのダウンロード及び端末適用

1. 先ほどの「教育ネットひむか WSUS 設定ファイルダウンロードページ」を開きます。

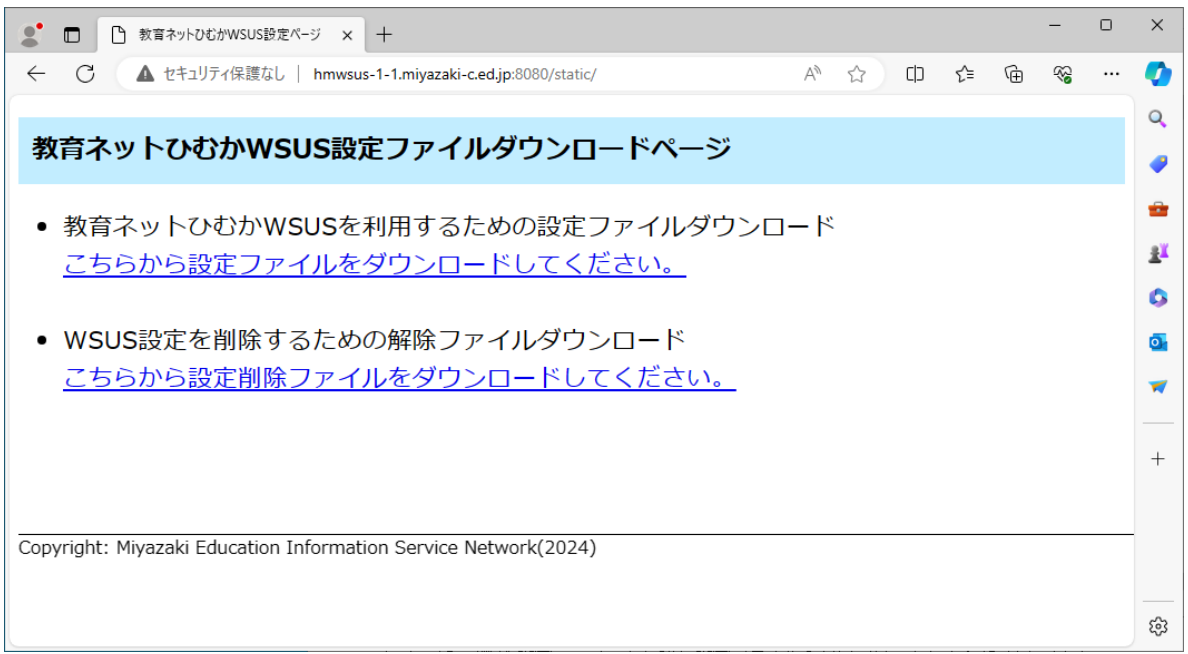

※直接リンクでアクセスする場合はこちら

http://hmwsus-1-1.miyazaki-c.ed.jp:8080/static/

※上記の画面が表示されない場合

教育ネットひむかのプロキシ設定に誤りがあるか、学校内の機器設定により、アクセスが制限されている可能性があります。この場合、現地での調査が必要となりますので、宮崎県教育研修センターに調査を依頼するか、 教育ネットひむかヘルプデスクまでお問合せください。

◇お問い合わせ先

教育ネットひむかヘルプデスク:0985-30-5050(株式会社宮崎県ソフトウェアセンター内)

2.「教育ネットひむか WSUS を利用するための設定ファイルダウンロード」下部のリンクをクリックし、 「WSUS 設定.zip」をダウンロードします。※ダウンロード先は任意のフォルダで問題ありません。

| <ul> <li>         ・ 数音ネットひむがWSUS設定ページ × +         ・         ・         ・</li></ul> |                              | -  | 0 | ×          |
|-----------------------------------------------------------------------------------|------------------------------|----|---|------------|
|                                                                                   | A to to to to to             | ~~ |   | •          |
|                                                                                   | ダウンロード 🗅 🤉 … 🖈               |    |   | Q          |
| 教育ネットひむかWSUS設定ファイルダウンロードページ                                                       | WSUS設定.zip<br><u>ファイルを問く</u> |    |   | •          |
| • 教育ネットひむかWSUSを利用するための設定ファイルダウンロード                                                | WSUS設定 (1).zip<br>削除しました     |    |   | *          |
| <u>こちらから設定ファイルをダウンロードしてください。</u>                                                  | WSUS設定:zip<br>前除しました         |    |   | <u>≇</u> ¥ |
|                                                                                   | WSUS設定制除.zip                 |    |   | 0          |
| <ul> <li>WSUS設定を削除するための解除ファイルタワンロード </li> </ul>                                   | 前間であった見る                     |    |   | o.         |
|                                                                                   |                              |    |   | ~          |
|                                                                                   |                              |    |   | +          |
|                                                                                   |                              |    |   |            |
| Copyright: Miyazaki Education Information Service Network(2024)                   |                              |    |   | -          |
|                                                                                   |                              |    |   |            |
|                                                                                   |                              |    |   | 63         |

#### 3. 「WSUS 設定.zip」を解凍します。

※ファイルを右クリック→「すべて展開」または「解凍」で解凍することができます。

#### 解凍先は任意のフォルダで問題ありません。

| ➡   🛃 🗖 =                                                                        | 展開              | ダウンロード           | - 🗆 ×           |
|----------------------------------------------------------------------------------|-----------------|------------------|-----------------|
| ファイル ホーム 共有                                                                      | 表示 圧縮フォルダー ツール  |                  | ~ 🕜             |
| $\leftarrow$ $\rightarrow$ $\checkmark$ $\uparrow$ $\checkmark$ $\rightarrow$ PC | C » ダウンロード      | 5 V              | م               |
| -<br>                                                                            | 名前              | 更新日時             | 種類              |
| - 9199 79 EX                                                                     | > 今日 (1)        |                  |                 |
| PC                                                                               | 🔋 WSUS設定.zip    | 2024/03/07 16:29 | 圧縮 (zip 形式) フォル |
| 💣 ネットワーク                                                                         | > 今週に入って(昨日は含め  | 展開(E)            |                 |
|                                                                                  | 〉先调 (2)         | ここにコピー(C)        |                 |
|                                                                                  | / JUXE (L)      | ショートカットをここに作成(S) |                 |
|                                                                                  |                 | キャンセル            |                 |
|                                                                                  |                 |                  |                 |
|                                                                                  |                 |                  |                 |
|                                                                                  |                 |                  |                 |
|                                                                                  |                 |                  |                 |
|                                                                                  |                 |                  |                 |
|                                                                                  |                 |                  |                 |
|                                                                                  |                 |                  |                 |
|                                                                                  |                 |                  |                 |
|                                                                                  |                 |                  |                 |
|                                                                                  |                 |                  |                 |
|                                                                                  |                 |                  |                 |
|                                                                                  | /               |                  |                 |
| 4 個の項目 1 個の項目を記                                                                  | 】<br>選択 1.19 KB |                  |                 |

4. 「WSUS 設定.zip」を解凍すると「WSUS 設定.bat」というファイルが表示されるので、 こちらのファイルを選択した状態で右クリックし、「管理者として実行」を選択します。

|                       |                 | 管理          | WSUS設定         |        |   | _          |     | ×        |
|-----------------------|-----------------|-------------|----------------|--------|---|------------|-----|----------|
| ファイル ホーム 共有           | 表示              | アプリケーション ツー | -JL            |        |   |            |     | ~ ?      |
|                       | > ダウンロ          | ード → WSUS設定 |                | ~      | ē |            |     | Q        |
| 🖈 クイック アクセス           | 名前              | ^           |                | 更新日時   |   | 種類         |     | サイズ      |
| 💻 PC                  | S WSL           | JS設定.bat    | 開く(O)<br>短年(F) |        |   | Windows パッ | チファ |          |
| 🧊 3D オブジェクト           |                 |             | (高未(C)         |        |   |            |     |          |
| 🕹 ダウンロード              |                 |             | 管理者として実行(A)    |        | 1 |            |     |          |
| 🔜 デスクトップ              |                 | e           | 共有             |        |   |            |     |          |
| 🔮 ドキュメント              |                 |             | アクセフを許可する(G    | \      |   |            |     |          |
| 📰 ピクチャ                |                 |             | 以前のパージョンの復     | ,<br>= |   |            |     |          |
| 📔 ビデオ                 |                 |             | 24 7 AD        | , 5(*) |   |            |     |          |
| 🎝 ミュージック              |                 |             | 送 ə(N)         |        |   |            |     |          |
| 🏪 ローカル ディスク (C:)      |                 |             | 切り取り(T)        |        |   |            |     |          |
| 👝 ボリューム (D:)          |                 |             | ⊐ピ–(C)         |        |   |            |     |          |
| 👳 wsus (¥¥10.151.180. |                 |             | ショートカットの作成(S   | )      |   |            |     |          |
| 🔿 ネットワーク              |                 |             | 削除(D)          |        |   |            |     |          |
| -                     |                 |             | 名前の変更(M)       |        |   |            |     |          |
|                       |                 |             | プロパティ(R)       |        |   |            |     |          |
|                       |                 | L           |                |        |   |            |     |          |
|                       |                 |             |                |        |   |            |     |          |
|                       |                 |             |                |        |   |            |     |          |
|                       |                 |             |                |        |   |            |     |          |
| 1 個の項目 1 個の項目を通       | <<br>瞿択 3.75 KB | 3           |                |        |   |            |     | ><br> == |

※以下の画面が表示される場合がありますので、「詳細情報」をクリックして、「実行」を選択することで次に進むことができます。

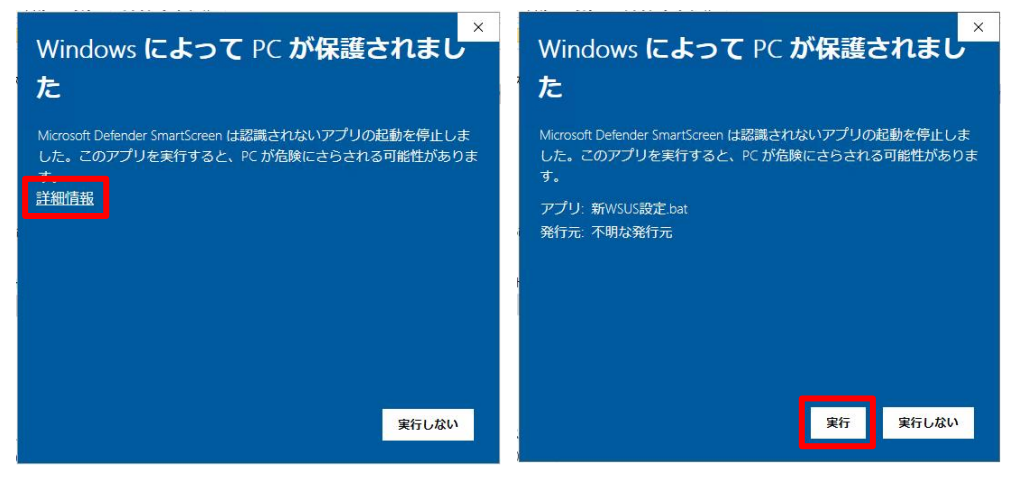

5.「WSUS 設定.bat」を実行すると、以下の画面が表示されますので、「Enter」キーを押下してください。

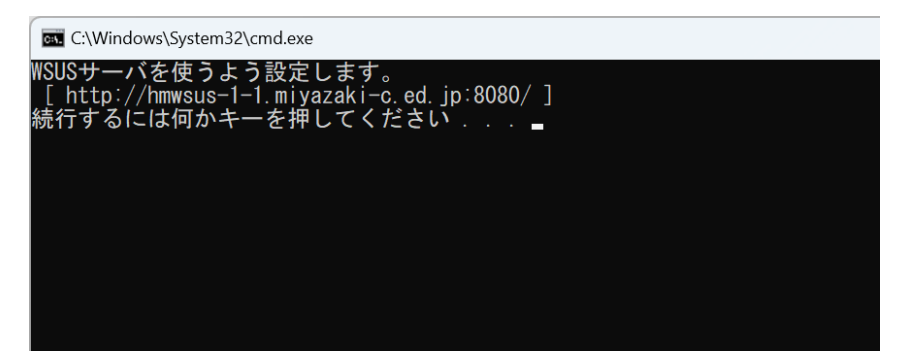

6. ひむか WSUS が設定可能かどうかの判定を行ったうえで処理が実施されます。設定作業を実施している端末の状態に応じて、表示されるメッセージが異なりますので、それぞれのメッセージに応じた対処方法をご確認ください。

| 表示画面                                                                                                    | 表示メッセージ                            | 対処方法                                                                                                    |  |  |
|----------------------------------------------------------------------------------------------------|------------------------------------|----------------------------------------------------------------------------------------------------|--|--|
| C:WindowsKSystem32.cmd.see     C:WindowsKSystem32.cmd.see     C:WindowsKSystem32.rcg.exe add "HKEY_LOCAL_MACHINEVSOFTWAREYPoliciesYWice     tailDay /t REG_DWROD /d 0 /f                                                    | 「ひむか WSUS の設定が完了しまし<br>た。」         | ひむか WSUS の設定が正常に完了し<br>ています。「4 ひむか WSUS の動作<br>確認」の手順に進んでください。                                                           |  |  |
| ■ C¥Windows¥system32¥cmd.e × + → 管理者権限で実行されていません。 設定が完了しました。 続行するには何かキーを押してください                                                                                                    | 「管理者権限で実行されていませ<br>ん。」             | 設定ファイルが管理者権限で実行され<br>ていません。「管理者として実行」を選<br>択しているかをご確認のうえ、もう一度<br>実行してください。                                               |  |  |
| C:\\\\\\\\\\\\\\C:\\\\\\\\\\\\\\\\\\\\                                                                                                    | 「この端末は既にひむか WSUS が設<br>定されています。」   | 既にひむか WSUS の設定が実施され<br>ています。このメッセージが表示された場<br>合は、設定の必要がありません。「4 ひ<br>むか WSUS の動作確認」の手順に進<br>んでください。                      |  |  |
| ■ C:\Windows\System32\cmd.exe          WSUSサーバを使うよう設定します。         [ http://hmwsus-1-1.miyazaki-c.ed.jp:8080/ ]         続行するには何かキーを押してください         この端末は既にひむか以外のWSUSが設定されています。         設定が完了しました。         続行するには何かキーを押してください | 「この端末は既にひむか以外の<br>WSUS が設定されています。」 | ひむか以外の WSUS の設定が入って<br>いる可能性があります。この状態ではひ<br>むか WSUS の設定を適用することがで<br>きないため、「【別紙】WSUS 設定削<br>除」の手順をご確認のうえ、処理を行っ<br>てください。 |  |  |
| <ul> <li>C.¥Windows¥system32¥cmd.e × + ×</li> <li>ひむかWSUS対象外の OS です。</li> <li>設定が完了しました。</li> <li>続行するには何かキーを押してください </li> </ul>                                                                                            | 「ひむか WSUS 対象外の OS で<br>す。」         | ひむか WSUS の対象 OS は<br>Window10 か Window11 となって<br>います。このメッセージが表示された場<br>合は、設定の必要がありませんので、作<br>業は完了です。                     |  |  |

7. 処理が完了したら「Enter」キーを押下してプロンプトを閉じてください。

以上で、ひむか WSUS 設定は完了です。

## 4 ひむか WSUS の動作確認

WSUS の設定が完了したら、ひむか WSUS 経由で Windows アップデートの更新が可能かどうかを確認します。エラーなく更新することができれば正常に動作しているということになります。

#### 4.1 ひむか WSUS を経由して Windows アップデートを実施する

1. 「スタートメニュー」から「設定」を開きます。

|   |                           | yr (1 | フェブ 設定 人 ▶ 株式会社客場 R …          |
|---|---------------------------|-------|--------------------------------|
|   | 最も一致する検索結果                |       |                                |
| 1 | <b>設定</b><br>システム         |       |                                |
|   | アプリ                       |       | 設定                             |
|   | ● 弥生 ネットワーク設定             | >     | 2776                           |
|   | 4 Office 言語設定             | >     | [2] 開く                         |
|   | カメラ                       | >     | ※ スツートからビノ留めを外す                |
|   | 設定                        |       | ☆ タスク バーにどン留めする<br>363、 アブリの時度 |
|   |                           | >     | -UV VVSBAL                     |
|   | () マウス設定                  | >     |                                |
|   | ⊕ プロキシの設定                 | >     |                                |
|   | I Bluetooth とその他のデバイスの設定  | >     |                                |
|   | 仕事および Web を検索             |       |                                |
|   | Q 設定 - 仕事および Web の検索結果を表示 | >     |                                |
|   | Q 設定: コントロールパネル           | >     |                                |
|   |                           |       |                                |
|   |                           |       |                                |
|   | Q 設定                      | Ó     | 🖣 💷 💇 😪 🛒 🎉 💻 🔌 🌞 🖁            |

2. 「WindowsUpdate」を選択します。

| ← 設定                        |                                                           |                                        |
|-----------------------------|-----------------------------------------------------------|----------------------------------------|
| •                           | ホーム                                                       |                                        |
| 定の検索 Q                      | F23009<br>HP ProBook 445 14 inch G10 Notebook PC<br>名前の変更 | デ<br>・注意が必要<br>Windows Update<br>注意が必要 |
|                             |                                                           |                                        |
| システム                        | 推奨の設定                                                     | Bluetooth デバイス                         |
| Sluetooth とデバイス             | 最近使用した設定と一般的に使用される設定                                      | デバイスの管理、追加、削除                          |
| ▶ ネットワークとインターネット<br>▶ 個人用設定 | () גליד ()                                                | Bluetooth オン  Bluetoph オン              |
| 1 779                       | DA マウス ポインターとタッチ                                          | NEC Bluetooth Mouse                    |
| アカウント                       |                                                           | 未接続                                    |
| 時刻と言語                       | ロ ディスプレイ 3                                                | すべてのデバイスを表示 デバイスの追加 >                  |
| Ψ-L                         |                                                           |                                        |
| アクセシビリティ                    | デバイスをカスタマイズする                                             |                                        |
| Ta de la basa las           |                                                           |                                        |
|                             | カラーモード     ライト                                            |                                        |
|                             | その他の背景、色、テーマを参照する                                         |                                        |
|                             |                                                           |                                        |

3. 画面右上の「更新プログラムのチェック」を選択します。 数十秒~数分経過すると、更新プログラムのダウンロードが開始されますので、

エラーなく完了することを確認してください。

※更新プログラムのダウンロード後、再起動が求められる場合があります。

| Windows Update           設定の検索         Q         最新の状態です<br>最新51/9日時: 今日, 944                                                                                                    |                  |  |
|----------------------------------------------------------------------------------------------------|------------------|--|
| 設定の地策 Q.<br>最近の地策です<br>単時1x2/9日時:今日, 9.44                                                                                                    |                  |  |
|                                                                                                    | 更新プログラムのチェック 🛛 🗸 |  |
| ☆ ホーム その他のオプション                                                                                                    |                  |  |
| <ul> <li>システム</li> <li>第周号能になったらすくに急齢の変更可のワッムを入手する<br/>連点のパットには、たの数マロケ気にを急入手する</li> </ul>                                                                                                    | 77 ()            |  |
| <ul> <li>マットワークとクソターネット</li> <li>○ 更新の一時停止</li> </ul>                                                                                                    | 1 週間一時停止する ~     |  |
| <ul> <li>アプリ</li> <li>更新の構成</li> </ul>                                                                                                    | >                |  |
| 時間     時間     時間     時間     市     市       市     市 | >                |  |
| ★ 79センビリティ Windows Insider Program Windows 07ンピン・ビルドモンキレて、新しい場合と更新プログラムの7ィードバック主共有できます                                                                                                    | >                |  |
| <ul> <li>● プライルシーとセキュリティ</li> <li>Windows Update</li> <li>Windows Update は、二酸化炭素原出量の耐減に取り組んでいます。評価情報</li> </ul>                                                                                                    |                  |  |
| <ul> <li>ヘルプを表示</li> <li></li></ul>                                                                                                    |                  |  |

| ※更新プログラムのダウンロードに失敗する場合                              |
|-----------------------------------------------------|
| Windows Update                                      |
| エラーが発生しました<br>最終チェック日時:今日、13:38     再試行     マ       |
| 更新プログラムのダウンロードにてエラーが発生する場合は、これまで実施してきた設定に誤りがある可能性がご |
| ざいます。どの部分で失敗しているか調査や切り分けが必要となりますので、宮崎県教育研修センターに調査   |
| を依頼するか、教育ネットひむかヘルプデスクまでお問合せください。                    |

## 5【別紙】WSUS 設定削除

端末に既存の WSUS 設定が適用されている場合は、「3.1 WSUS 設定ファイルのダウンロード及び端末適用」にてダウンロードした設定ファイルが動作せず、ひむか WSUS 用の設定が適用されません。そのため、既存の WSUS の設定を削除する必要があります。

#### 5.1 端末に設定されている WSUS の設定を削除する

#### 1. Web ブラウザを開きます。

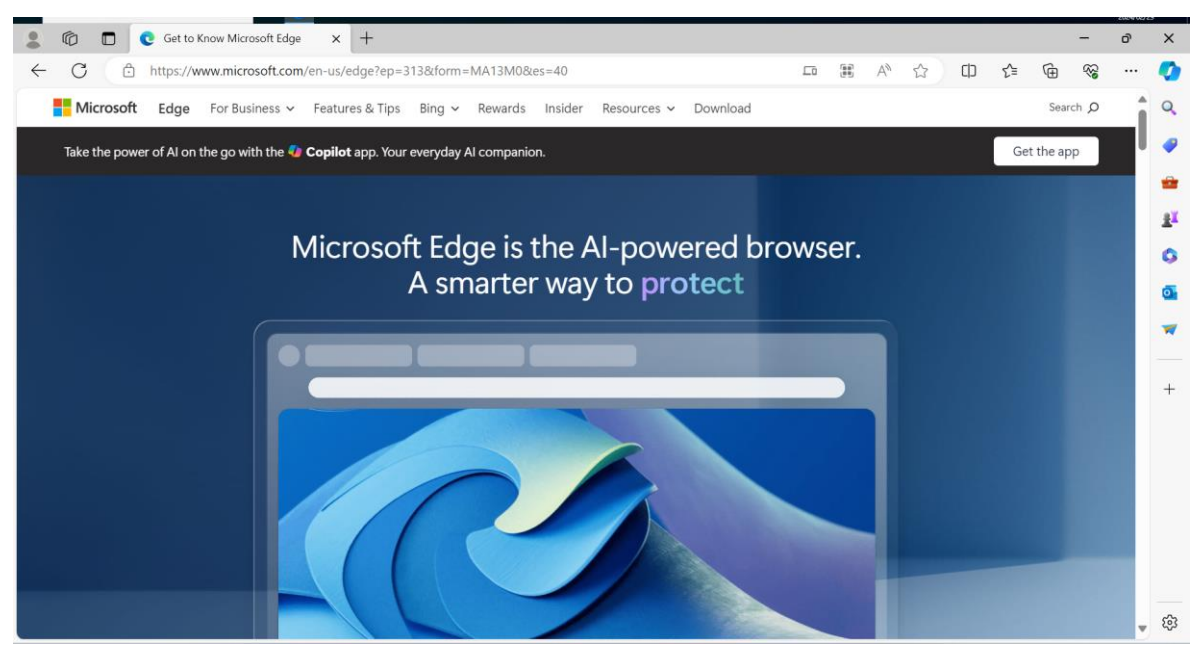

2. 画面上部の検索バーに以下の URL を入力します。 http://hmwsus-1-1.miyazaki-c.ed.jp:8080/static/

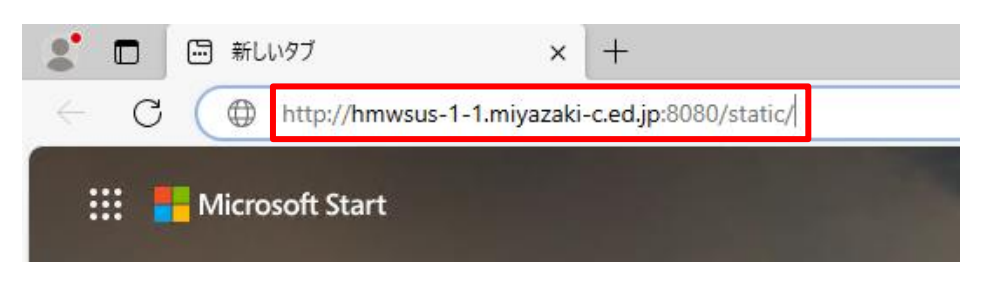

3. 以下のダウンロードページが表示されることを確認します。

|                                                                           | ×       |
|---------------------------------------------------------------------------|---------|
| ← C ▲ セキュリティ保護なし   hmwsus-1-1.miyazaki-c.ed.jp:8080/static/ A ☆ 印 倉 喩 ※ … | 0       |
|                                                                           | Q,      |
| 教育ネットひむかWSUS設定ファイルダウンロードページ                                               |         |
|                                                                           | -       |
| • 教育不少下びなかWSUSを利用するための設定ファイルタウンロート<br>こちらから設定ファイルをダウンロードしてください。           | <u></u> |
|                                                                           | 0       |
| • WSUS設定を削除するための解除ファイルダウンロード                                              | 0       |
| <u>こちらから設定削除ファイルをダウンロードしてください。</u>                                        | -       |
|                                                                           |         |
|                                                                           | +       |
|                                                                           |         |
| Copyright: Miyazaki Education Information Service Network(2024)           | _       |
|                                                                           |         |
|                                                                           | ŝ       |

4.「WSUS を削除するための解除ファイルダウンロード」下部のリンクをクリックし、

「WSUS 設定削除.zip」をダウンロードします。※ダウンロード先は任意のフォルダで問題ありません。

| <ul> <li>▲ 日 ● ★ 町4:00:20%/SUSBE/C+ジ × +</li> <li>← → C ▲ ±4:01/7 (保護なし hmwsus-1-1.miyazaki-c.ed.jp:8080/static/</li> <li>※ 合 ● ○ ▲ ±4:01/7 (保護なし hmwsus-1-1.miyazaki-c.ed.jp:8080/static/</li> <li>※ 分 ● ○ ● ○ ● ○ ● ○ ● ○ ● ○ ● ○ ● ○ ● ○ ●</li></ul>                                                                                                    |                                                                 |                                   |            |       |
|----------------------------------------------------------------------------------------------------|-----------------------------------------------------------------|-----------------------------------|------------|-------|
| <ul> <li></li></ul>                                                                                                    | <ul> <li>         ・ 動音ネットひむかWSUS設定ページ × +     </li> </ul>       |                                   | -          | ×     |
| 教育ネットひむかWSUS設定ファイルダウンロードページ       ● 外のレード       ● 小いののでのでのでのでのでのでのでのでのでのでのでのでのでのでのでのでのでのでの                                                                                                    |                                                                 | A ☆ C ¢ 庙 ¥                       | <i>~</i> ~ |       |
| 教育ネットひむかWSUS設定ファイルダウンロードページ         ・ 教育ネットひむかWSUSを利用するための設定ファイルダウンロード         ごちらから設定ファイルをダウンロードしてください。         ・ WSUS設定を削除するための解除ファイルダウンロード         ごちらから設定削除ファイルをダウンロードしてください。         ・ WSUS設定を削除するための解除ファイルダウンロード         ごちらから設定削除ファイルをダウンロードしてください。         ・ WSUS設定を削除するための解除ファイルダウンロード         ごちらから設定削除ファイルをダウンロードしてください。         ・ WSUS設定を削除するための解除ファイルをダウンロードとてください。         ・ WSUS設定がら設定削除ファイルをダウンロードとてください。         ・ WSUS設定を削除するための解除ファイルをダウンロードとてください。         ・ WSUS設定がら設定削除ファイルをダウンロードとてください。         ・ WSUS設定を削除するための解除ファイルをダウンロードとてください。         ・ WSUS設定がら設定削除ファイルをダウンロードとてください。         ・ WSUS設定がない         ・ WSUS設定がら設定削除するための解除ファイルをダウンロードとてください。         ・ WSUS設定がら決定がらから決定がらから         ・ WSUS設定がらから         ・ WSUS設定がらからの         ・ WSUS設定がらからの         ・ WSUS設定がらからの         ・ WSUS設定がらからの         ・ WSUS |                                                                 | ダウンロード 🗅 🤉 … 🖈                    |            | Q     |
| <ul> <li>教育ネットひむかWSUSを利用するための設定ファイルダウンロード<br/><u>こちらから設定ファイルをダウンロードしてください。</u></li> <li>WSUS設定を削除するための解除ファイルダウンロード<br/><u>こちらから設定削除ファイルをダウンロードしてください。</u></li> <li>WSUS設定が開除ファイルをダウンロードしてください。</li> <li>WSUS設定制除するための解除ファイルをダウンロードしてください。</li> <li>Toと見る</li> </ul>                                                                                                    | 教育ネットひむかWSUS設定ファイルダウンロードページ                                     | II WSUS設定削除.zip<br><u>ファイルを無く</u> |            |       |
| <u>こちらから設定ファイルをダウンロードしてください。</u><br>・ WSUS設定を削除するための解除ファイルダウンロード<br><u>こちらから設定削除ファイルをダウンロードしてください。</u><br>WSUS設定が<br>制やしまた<br>もっと見る<br>+<br>Copyright: Miyazaki Education Information Service Network(2024)                                                                                                    | • 教育ネットひむかWSUSを利用するための設定ファイルダウンロード                              | ₩ <del>SUS設定.zip</del><br>削除しました  |            | -     |
| ・WSUS設定を削除するための解除ファイルダウンロード<br>こちらから設定削除ファイルをダウンロードしてください。 WouSD定用除された Netのの定用除された Topyright: Miyazaki Education Information Service Network(2024)                                                                                                    | <u>こちらから設定ファイルをダウンロードしてください。</u>                                | WSUS設定 (1)-zip<br>前除しました          |            | ±1    |
| <u>こちらから設定削除ファイルをダウンロードしてください。</u><br>WeudBee開除ip<br>新殿にあた<br>もっと見る<br>Copyright: Miyazaki Education Information Service Network(2024)                                                                                                    | • WSUS設定を削除するための解除ファイルダウンロード                                    | WSUS設定:zip<br>前除しました              |            | •     |
| tっと見る<br>Copyright: Miyazaki Education Information Service Network(2024)                                                                                                    | こちらから設定削除ファイルをダウンロードしてください。                                     | WSUS設定削除.zip<br>削除しました            |            | -     |
| Copyright: Miyazaki Education Information Service Network(2024)                                                                                                    |                                                                 | もっと見る                             |            |       |
|                                                                                                    | Copyright: Miyazaki Education Information Service Network(2024) |                                   |            | <br>+ |
|                                                                                                    |                                                                 |                                   |            | ŝ     |

5.「WSUS 設定削除.zip」を解凍します。

※ファイルを右クリック→「すべて展開」または「解凍」で解凍することができます。
解凍先は任意のフォルダで問題ありません。

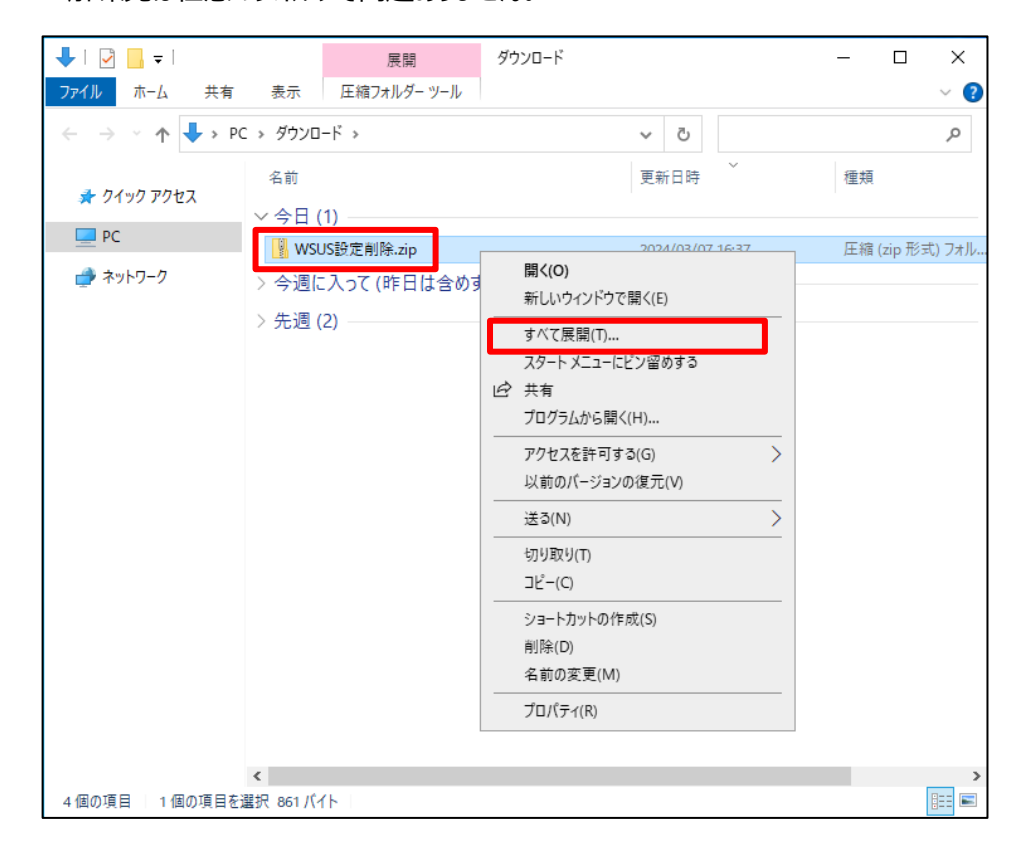

6. 「WSUS 設定削除.zip」を解凍すると「WSUS 設定削除.bat」というファイルが表示されるので、こちらのファイルを選択した状態で右クリックし、「管理者として実行」を選択します。

| _   ☑ _ =                                                                     |            | 管理          |     | WSUS設定削除           |         |   |        | _      |    | ×        |
|-------------------------------------------------------------------------------|------------|-------------|-----|--------------------|---------|---|--------|--------|----|----------|
| ファイル ホーム 共有                                                                   | 表示         | アプリケーション    | ツール |                    |         |   |        |        |    | ~ ?      |
| $\leftarrow$ $\rightarrow$ $\checkmark$ $\uparrow$ $\square$ $\rightarrow$ PC | » ダウンロ     | ード > WSUS設: | 定削附 | ÷ ~                | ō       |   |        |        |    | <i>م</i> |
|                                                                               | 名前         | ~           |     | 更新日時               |         |   | 種類     |        |    | サイズ      |
| ₽ 9199 79 €X                                                                  | 💿 wsu      | JS設定削除.bat  |     | 고이18/05/'<br>問く(O) | 01-16-1 | 7 | Window | ıs バッチ | ファ | 3        |
| == 1 C<br>■ 3D オブジェクト                                                         |            |             |     | 編集(E)              |         |   |        |        |    |          |
| ダウンロード                                                                        |            |             |     | 印刷(P)              | _       |   |        |        |    |          |
| ニ デスクトップ                                                                      |            |             | •   | 管理者として実行(A)        |         |   |        |        |    |          |
| ■ ドキュメント                                                                      |            |             | ß   | 共有                 |         |   |        |        |    |          |
| 📰 ピクチャ                                                                        |            |             |     | アクセスを許可する(G)       |         | > |        |        |    |          |
| 📑 ಲೆಸ್                                                                        |            |             |     | 以前のバージョンの復元(V)     |         |   |        |        |    |          |
| 🎝 ミュージック                                                                      |            |             |     | 送る(N)              |         | > |        |        |    |          |
| 🏪 ローカル ディスク (C:)                                                              |            |             |     | 切り取り(T)            |         |   |        |        |    |          |
| 🕳 ボリューム (D:)                                                                  |            |             |     | ⊐ピ−(C)             |         |   |        |        |    |          |
| 🛖 wsus (¥¥10.151.180.                                                         |            |             |     | ショートカットの作成(S)      |         |   |        |        |    |          |
| 💣 ネットワーク                                                                      |            |             |     | 削除(D)              |         |   |        |        |    |          |
|                                                                               |            |             |     | 名前の変更(M)           |         |   |        |        |    |          |
|                                                                               |            |             |     | プロパティ(R)           |         |   |        |        |    |          |
|                                                                               |            |             |     |                    |         |   |        |        |    |          |
|                                                                               |            |             |     |                    |         |   |        |        |    |          |
|                                                                               |            |             |     |                    |         |   |        |        |    |          |
|                                                                               | <          |             |     |                    |         |   |        |        |    | >        |
| 1 個の項目 1 個の項目を通                                                               | 【択 2.19 KE | 3           |     |                    |         |   |        |        |    | :==      |

※6.の手順にて管理者として実行すると、以下の画面が表示される場合がありますので、 「詳細情報」をクリックして、「実行」を選択することで次に進むことができます。

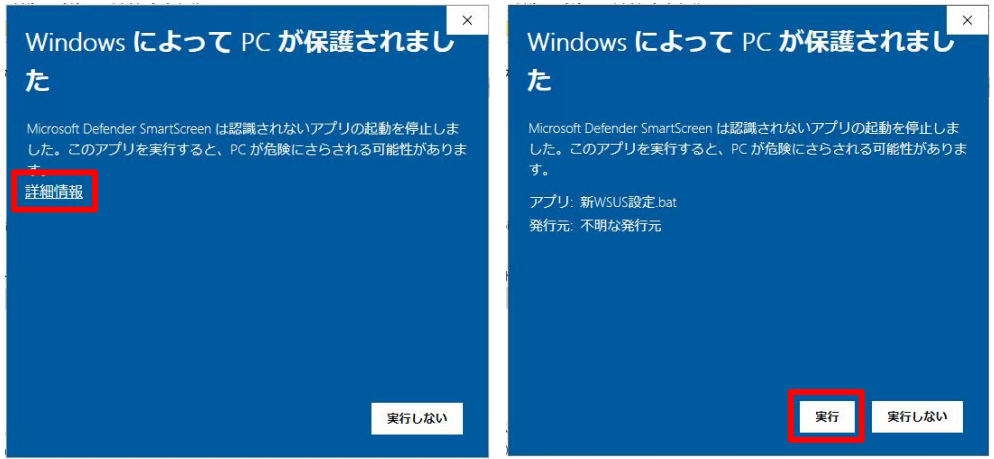

7.「WSUS 設定削除.bat」を実行すると、以下の画面が表示されますので、

「Enter」キーを押下します。

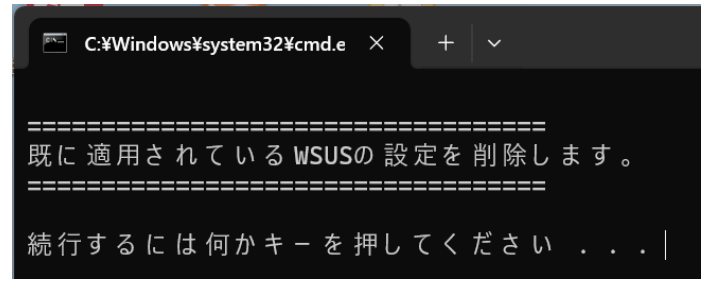

8. 現在、設定作業を実施している端末の状態に応じて、表示されるメッセージが異なりますので、それぞれの メッセージに応じた対処方法をご確認ください。

| 表示画面                                                                | 表示メッセージ             | 対処方法               |  |  |  |
|---------------------------------------------------------------------|---------------------|--------------------|--|--|--|
| C:\Windows\System32\cmd.exe                                         | 「既存 WSUS の設定を削除しまし  | WSUS 設定の削除処理が正常に完  |  |  |  |
|                                                                     | た。」                 | 了しています。次の手順に進んでくださ |  |  |  |
| 既に適用されているWSUSの設定を削除します。<br>==============                           |                     | <i>ს</i> ،         |  |  |  |
| 続行するには何かキーを押してください                                                  |                     |                    |  |  |  |
| レジストリキーを削除しています                                                     |                     |                    |  |  |  |
| ====================================                                |                     |                    |  |  |  |
|                                                                     |                     |                    |  |  |  |
| 続行するには何かキーを押してください...                                               |                     |                    |  |  |  |
| C:¥Windows¥system32¥cmd.e × + ~                                     | 「管理者権限で実行されていませ     | 設定ファイルが管理者権限で実行され  |  |  |  |
|                                                                     | ん。」                 | ていません。「管理者として実行」を選 |  |  |  |
| 既に 適用されている WSUSの 設定を 削除します。<br>==================================== |                     | 択しているかをご確認のうえ、もう一度 |  |  |  |
| 続行するには何かキ-を押してください ...                                              |                     | 実行してください。          |  |  |  |
| ====================================                                |                     |                    |  |  |  |
|                                                                     |                     |                    |  |  |  |
| 続行するには何かキーを押してください                                                  |                     |                    |  |  |  |
| C:\Windows\System32\cmd.exe                                         | 「WSUS の設定ファイルは存在してい | WSUS の設定が適用されていない可 |  |  |  |
|                                                                     | ないため、削除の処理は実施しませ    | 能性があります。このメッセージが表示 |  |  |  |
|                                                                     | んでした。」              | された場合は、設定の必要がありませ  |  |  |  |
| 続行するには何かキーを押してください...                                               |                     | ん。次の手順に進んでください。    |  |  |  |
| レジストリキーを削除しています                                                     |                     |                    |  |  |  |
| WSUSの設定ファイルは存在していないため、<br>削除の処理は実施しませんでした。                          |                     |                    |  |  |  |
|                                                                     |                     |                    |  |  |  |
| 続行するには何かキーを押してください                                                  |                     |                    |  |  |  |

- 9. 処理が完了したら「Enter」キーを押下してプロンプトを閉じてください。
- 10. 「3.1 WSUS 設定ファイルのダウンロード及び端末適用」から再度実施してください。

<u>※これまでの手順でうまく動作しないときは・・・</u> どの部分で失敗しているか調査や切り分けが必要となりますので、宮崎県教育研修センターに調査を依頼する か、教育ネットひむかへルプデスクまでお問合せください。